## HowTo: Multiline-TAPI-Treiber konfigurieren

Der TAPI for Asterisk PhoneSuite ist ein Multiline- TAPI- Treiber und kann auch auf einem Terminal- Server installiert werden.

Damit vom Rechner aus ein Verbindungsaufbau durchgeführt werden kann, muss eine TAPI-Schnittstelle am Rechner/Server installiert werden. Anschließend kann beispielsweise direkt aus Outlook telefoniert werden.

Die Vorwahl unter Windows wird über die Regionalen Settings gesteuert. Diese Einstellungen müssen passen, da ansonsten die Vorwahl falsch mitgegeben wird.

## Land oder Region

Ihr Land bzw. Ihre Region wird ggf. von Windows und von Apps genutzt, um lokale Inhalte anzuzeigen.

Österreich

## INSTALLATION:

Hierfür "TAPI for Asterisk" installieren und wie folgt konfigurieren:

1. Download der Software (*PhoneSuite TAPI for Asterisk*) https://www.phonesuite.de/de/download.htm

| 2. Programm starten und wie folgt konfiguriere |
|------------------------------------------------|
|------------------------------------------------|

| Standortinformationen                                                                                                    |    |  |  |  |  |
|----------------------------------------------------------------------------------------------------|----|--|--|--|--|
| Damit Sie Telefon- oder Modemverbindungen herstellen können, müss<br>Sie folgende Informationen zu Ihrem Standort angeben. | en |  |  |  |  |
| Land/Region                                                                                                    |    |  |  |  |  |
| Österreich 💌                                                                                                    |    |  |  |  |  |
| Ortskennzahl<br>X Hier die ortsvorwahl hinterlegen (z.B. Graz = 316)                                                       |    |  |  |  |  |
| Netzkennzahl (falls erforderlich)                                                                                          |    |  |  |  |  |
| Amtskennziffer (falls erforderlich)                                                                                        |    |  |  |  |  |
| Wählverfahren für den Standort:                                                                                            |    |  |  |  |  |
| MFV (Ton) C IWV (Impuls)                                                                                                   |    |  |  |  |  |
| OK Abbrecher                                                                                                    | n  |  |  |  |  |

Mit "OK" bestätigen.

| Telefon und Modem                                                                              | $\times$ |
|------------------------------------------------------------------------------------------------|----------|
| Wählregeln Modems Erweitert                                                                    |          |
| Folgende Telefonieanbieter sind auf diesem Computer installiert:                               |          |
| Anbieter:                                                                                      |          |
| Dienstanbieter für Universalmodem 5<br>Global IP Tel TSP (64 Bit)<br>Microsoft HID Telefon TSP |          |
| Phone Suite TAPI for Asterisk<br>TAPI-Kemelmodus-Dienstanbieter                                |          |
|                                                                                                |          |
|                                                                                                |          |
|                                                                                                |          |
|                                                                                                |          |
|                                                                                                |          |
|                                                                                                |          |
| Hinzufügen 💎 Entfernen 💎 Konfigurieren                                                         |          |
| OK Abbrechen Übernehm                                                                          | en       |

Den Tab "Erweitert" auswählen und anschließend "PhoneSuite TAPI for Asterisk" auswählen.

Anschließend auf "Konfigurieren" klicken und wie folgt konfigurieren:

| Asterisk Server ×                       |                          |  |  |  |  |  |  |
|-----------------------------------------|--------------------------|--|--|--|--|--|--|
| Verbindung TAPI-Funktionen Anpassen Log |                          |  |  |  |  |  |  |
| Alias-Name der Telefonanlage            |                          |  |  |  |  |  |  |
| Alias                                   | vbox1001                 |  |  |  |  |  |  |
| Alias auch in der                       | n Gerätenamen verwenden  |  |  |  |  |  |  |
| Verbindung                              |                          |  |  |  |  |  |  |
| Server Typ                              | Asterisk Manager Proxy 💌 |  |  |  |  |  |  |
| IP-Adresse                              | vbox1001.telematica.at   |  |  |  |  |  |  |
| Port 5038 astmanproxy.conf              |                          |  |  |  |  |  |  |
| Authentifizierung                       | astmanproxy.users        |  |  |  |  |  |  |
| Nutzemame                               |                          |  |  |  |  |  |  |
| Passwort                                |                          |  |  |  |  |  |  |
| Trennen                                 |                          |  |  |  |  |  |  |
| Verbindung per Ping/Pong überwachen     |                          |  |  |  |  |  |  |
| OK Abbrechen Hilfe                      |                          |  |  |  |  |  |  |

Bei Alias ist Ihre VBOX einzutragen, sprich VBOXxxxx (xxxx=Ihre Kundennummer) IP- Adresse: vboxXXXX.telematica.at (xxxx=Ihre Kundennummer) Nutzername und Passwort erhalten Sie von unserem Support-Techniker (support@telematica.at).

| Asterisk Server X                             |  |  |  |  |  |  |
|-----------------------------------------------|--|--|--|--|--|--|
| Verbindung TAPI-Funktionen Anpassen Log       |  |  |  |  |  |  |
| Eingehende Rufe                               |  |  |  |  |  |  |
| Angerufene MSN anzeigen als:                  |  |  |  |  |  |  |
| angerufene Nummer $\sim$                      |  |  |  |  |  |  |
| CalledID mit Nebenstellennummer belegen       |  |  |  |  |  |  |
| CallerIDName als Redirecting-ID melden        |  |  |  |  |  |  |
| Anklopfen signalisieren                       |  |  |  |  |  |  |
| ✓ bei Transfer den CallerID neu setzen        |  |  |  |  |  |  |
| anhand des Queue-Events erkennen              |  |  |  |  |  |  |
| TAPI-Funktionen anpassen                      |  |  |  |  |  |  |
| zweites PROCEEDING+RINGBACK unterdrücken      |  |  |  |  |  |  |
| 🗌 Rufgruppe abschneiden: 🏾 Trennzeichen: 🔹 🧹  |  |  |  |  |  |  |
| Lielpho 10 Teilnehmerstatus überwachen (*11*) |  |  |  |  |  |  |
|                                               |  |  |  |  |  |  |
| Erweiterte Einstellungen                      |  |  |  |  |  |  |
| OK Abbrechen Hilfe                            |  |  |  |  |  |  |

Anschließend sollte unter "Asterisk Server" der folgende Status ersichtlich sein:

| Zustand | Verbunden und angemeldet      | Verbunden und angemeldet |    |  |  |  |
|---------|-------------------------------|--------------------------|----|--|--|--|
| Name    | vbox1001 - vbox1001.teler 💌 E | Einstellungen            | >> |  |  |  |
|         | Trennen                       |                          |    |  |  |  |

Nun muss unter "Asterisk TAPI Gerät" die Nebenstelle bei "Channel" in folgendem Format angegeben werden => Beispiel SIP/21\_main

| - Asterisk TAPI Gerät |                                                  |
|-----------------------|--------------------------------------------------|
| Astelisk TALLOCIA     |                                                  |
|                       | Beispiel: SIP/200 oder PJSIP/200                 |
| Channel               | SIP/21_main   Erweitert                          |
| Ihre Rufnummer        | 21                                               |
|                       | 🔲 Diese Rufnummer auch zur Anruferkennung nutzen |
|                       |                                                  |

Unter "Parameter für TAPI-gesteuerten Verbindungsaufbau" müssen anschließend folgende Settings gesetzt sein:

| Parameter für TAPI-gesteuerten Verbindungsaufbau: |              |                           |  |  |  |  |  |  |
|---------------------------------------------------|--------------|---------------------------|--|--|--|--|--|--|
| Spezielles Gerät                                  | Standard ~   | Einstellungen             |  |  |  |  |  |  |
| CallerID                                          | Speziell 🗸 🗸 | Einstellungen             |  |  |  |  |  |  |
| Ihr Name                                          | Display Name |                           |  |  |  |  |  |  |
| 🗹 Context                                         | local ~      | ]                         |  |  |  |  |  |  |
|                                                   |              | Anderen Channel verwenden |  |  |  |  |  |  |

Bei Spezielles Gerät auf "Einstellungen und Haken bei "Freisprechmodus per.." setzen, damit das gesteuerte Telefon automatisch wählt.

| Asterisk Call Setup                                                                                    | Х |  |  |  |  |
|----------------------------------------------------------------------------------------------------|---|--|--|--|--|
| Erweiterte Einstellungen<br>Freisprechmodus per INVITE SIP-Header-Info, z.B. Call-Info: Answer-After=0 |   |  |  |  |  |
| Mode/Phone: 1:Standard                                                                                 |   |  |  |  |  |
| Call-Info: <sip:vbox1001.telematica.at>\;answer-after=0</sip:vbox1001.telematica.at>                   |   |  |  |  |  |
| CTI-Answer via SIP-NOTIFY *                                                                            |   |  |  |  |  |
| *) Erfordert spezielle Anpassungen in der Asterisk Anlage.                                             |   |  |  |  |  |
| Hilfe OK Abbrecher                                                                                     | n |  |  |  |  |

Bei der CallerID auf "Einstellungen" klicken und anschließend folgende Einstellungen verwenden damit die Rufnummer korrekt am Display angezeigt wird

| Einstellungen - CallerID                                                                                                    | $\times$ |
|----------------------------------------------------------------------------------------------------|----------|
| Bei TAPI-gesteuerter Wahl wird die CallerID in Ihrem Telefondisplay und beim angerufen<br>Teilnehmer im angezeigt.<br>Sofern in der Anlage keine anderen Regeln festgelegt sind. | ien      |
| Ihre Anrufer-Identität (CallerID)                                                                                                    |          |
| <ul> <li>✓ Eigener Name</li> <li>✓ Eigene Rufnummer</li> </ul>                                                                                                    |          |
| Bei externen Verbindungen die Zielrufnummer verwenden. 1)                                                                                                    |          |
| Fehlerbehandlung<br>Wenn beim Verbindungsaufbau Ihr Telefon als "besetzt" gemeldet wird, dann<br>die CallerID ohne Rufnummer setzen.                                             |          |
| Hinweis 1)                                                                                                    |          |
| Der Vorteil dieser Option ist, dass in Ihrem Telefon die Zielrufnummer protokolliert<br>wird und zur Wahlwiederholung verwendet werden kann.                                     |          |
| OK Abbrecher                                                                                                    | n        |

Die Einstellungen mit "OK" übernehmen und die Konfiguration ist abgeschlossen.

3. Nun kann z.B. über die Dialer-App unter Windows die Telefonie überprüft werden (aktuelle Line auswählen und anschließend Anruf tätigen)

|      | A Alexan               | -              | All and all | Section (16)    | JANS & A           | S. S. States | APRIL ROAD        |                   |
|------|------------------------|----------------|-------------|-----------------|--------------------|--------------|-------------------|-------------------|
|      |                        | 🧞 Wa           | ählhilfe    |                 | _                  |              | $\times$          | There is a second |
|      |                        | Datei          | Bearbeiten  | Extras          | ?                  |              |                   |                   |
|      |                        | <u>R</u> ufnur | nmer:       |                 | Zielwahl           |              |                   | Same              |
|      | Verbinden (            | über           |             |                 |                    |              | ?                 | ×                 |
| Val  |                        |                |             |                 |                    |              |                   |                   |
|      | Leitung:               |                |             |                 |                    |              |                   |                   |
|      | vbox1001               | Line SIP       | 21_main     |                 | ~                  | Leitung      | seigenso          | haften            |
|      | Global IP T            | el MultiLir    | ne          |                 |                    |              |                   |                   |
|      | vbox10011<br>vbox10011 | ine SIP        | 21_main     |                 |                    |              |                   |                   |
|      | vbox1001 l             | ine 3          |             |                 |                    |              |                   |                   |
|      | vbox1001 l             | Line 4         |             |                 |                    | n Program    | men ver           | wenden            |
|      | VDOX TOUT L            | une p          |             |                 | _                  | ок           | Abl               | orechen           |
|      |                        |                |             |                 |                    |              |                   |                   |
|      |                        | •              | 0           | #               | 8                  |              |                   | 10 H (1)          |
|      |                        |                |             |                 |                    |              |                   | and a             |
| - 19 | State of the second    | and the second |             | Colored Beering | Contraction of the | 1000         | The second second |                   |